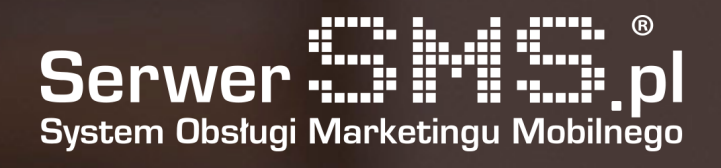

# Integracja Shopify

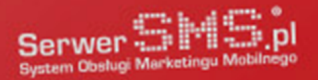

# Instalacja

Pierwszym etapem instalacji modułu jest autoryzacja konta Shopify poprzez formularz znajdujący się pod adresem <u>https://shopify.serwersms.pl</u>. W widocznym poniżej formularzu należy podać nazwę swojego sklepu w systemie Shopify.

| Panel integracji z 🧃                      |              |
|-------------------------------------------|--------------|
|                                           |              |
| Logowanie do sklepu<br>Podaj nazwę sklepu |              |
|                                           | .shopify.com |
| Wyślij                                    |              |

Rys. 1 – Formularz logowania

Po podaniu poprawnej nazwy sklepu użytkownik zostanie przeniesiony do systemu Shopify w celu autoryzacji danych.

| Email Password  Cog in Remember me | Log in to manage yo | our store |  |
|------------------------------------|---------------------|-----------|--|
| Password  Cog in  Remember me      | M Email             |           |  |
| Log in                             | Password            | ?         |  |
| Remember me                        | Log in              |           |  |
|                                    | Remember m          | ie        |  |

Rys. 2 – Formularz autoryzacji do konta Shopify

System podczas pierwszego logowania poprosi dodatkowo użytkownika o wyrażenie zgody na dostęp aplikacji SerwerSMS.pl do danych dotyczących jego użytkowników i zamówień.

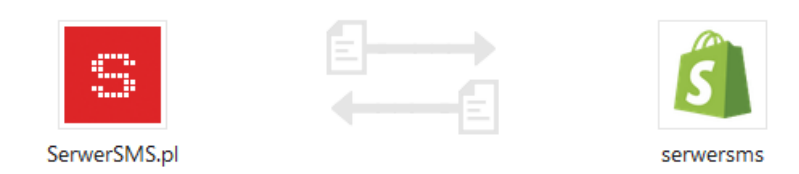

### You're about to install SerwerSMS.pl

This app will be able to access and modify your store data.

#### SerwerSMS.pl will be able to:

Read customer details and customer groups Read orders, transactions and fulfillments Read fulfillment services

Install app

Rys. 3 – Proces potwierdzenia dostępu

Należy w tej sytuacji potwierdzić instalację aplikacji poprzez kliknięcie w button "Install app". W tym momencie użytkownik zostanie skierowany do formularza autoryzacyjnego SerwerSMS.pl. Warto zaznaczyć, aby posługiwać się osobnym użytkownikiem API, którego można stworzyć w panelu SerwerSMS.pl  $\rightarrow$  Ustawienia interfejsów  $\rightarrow$  HTTPS XML API  $\rightarrow$  Użytkownicy API.

## Autoryzacja SerwerSMS.pl

| Użytkownik                            |                                                                                                    |
|---------------------------------------|----------------------------------------------------------------------------------------------------|
| demo                                  |                                                                                                    |
| Hasło                                 |                                                                                                    |
| ••••                                  |                                                                                                    |
| W powyższych po<br>Zalecane jest utwo | lach należy wprowadzić swój login oraz hasło do Platformy SerwerSMS.pl.<br>orzenie osobnego użytkownika HTTPS XML API. |
| Połącz                                |                                                                                                    |
|                                       |                                                                                                    |

Rys. 4 – Formularz autoryzacji do konta SerwerSMS.pl

Jeśli proces autoryzacji przebiegł poprawnie użytkownik uzyska dostęp do konfiguracji modułu oraz do podstawowych informacji na temat konta.

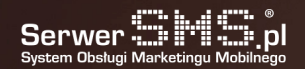

### Konto SerwerSMS.pl

Konto Użytkownik: demo Typ konta: postpaid

Zresetuj

Stan konta SMS ECO: 8 szt. SMS FULL: 9 szt.

Rys. 5 – Podgląd podstawowych danych konta

# Konfiguracja

Użytkownik ma możliwość skonfigurowania 6 powiadomień:

- powiadomienia administratora o rejestracji nowego użytkownika
- powiadomienia administratora o nowym zamówieniu
- powiadomienia klienta o zmianie statusu zamówienia na Opłacone
- powiadomienia klienta o zmianie statusu zamówienia na Zwrócone
- powiadomienia klienta o zmianie statusu zamówienia na Wysłane
- powiadomienie klienta o nadaniu numeru przewozowego przesyłki

| Panel integracji z 🤹                    |   |  |
|-----------------------------------------|---|--|
| Dane konfiguracyjne modułu              |   |  |
|                                         |   |  |
| Telefon administratora 🕐                |   |  |
| Wspólna nazwa nadawcy dla powiadomień 🕐 |   |  |
| Nie                                     | • |  |
| Opcje wysyłki                           |   |  |
| Unicode 💿                               |   |  |
| Flash 🕐                                 |   |  |
| Speed ⑦                                 |   |  |
| ✓ Test ⑦                                |   |  |
|                                         |   |  |

Rys. 6 – Konfiguracja ustawień

Dla każdego z powiadomień istnieje możliwość zdefiniowania dokładnej treści wiadomości posługując się polami personalizacji oraz rodzajem wiadomości (ECO+ lub FULL). Należy

jednak pamiętać o swoim limicie długości znaków wiadomości i ewentualnie zwiększyć go po zalogowaniu do Panelu Klienta (panel.serwersms.pl) w menu Ustawienia wiadomości → Preferencje.

Istnieje również opcja zresetowania danych konta SerwerSMS.pl poprzez kliknięcie w button "Zresetuj". Wówczas aby moduł działał poprawnie, należy dokonać ponownej autoryzacji do swojego konta SerwerSMS.pl.

W głównym module konfiguracyjnym dostępnym pod adresem https://shopify.serwersms.pl użytkownik ma dodatkowo możliwość:

- wysyłania odrębnych sms'ów za pomocą dostępnego formularza ("Wyślij SMS"),
- zdefiniowania nowej nazwy nadawcy lub podejrzenia aktualnej listy ("Nazwy nadawcy"),
- podglądu stanu konta SerwerSMS.pl ("Konto"),
- dostępu do raportów i logów.